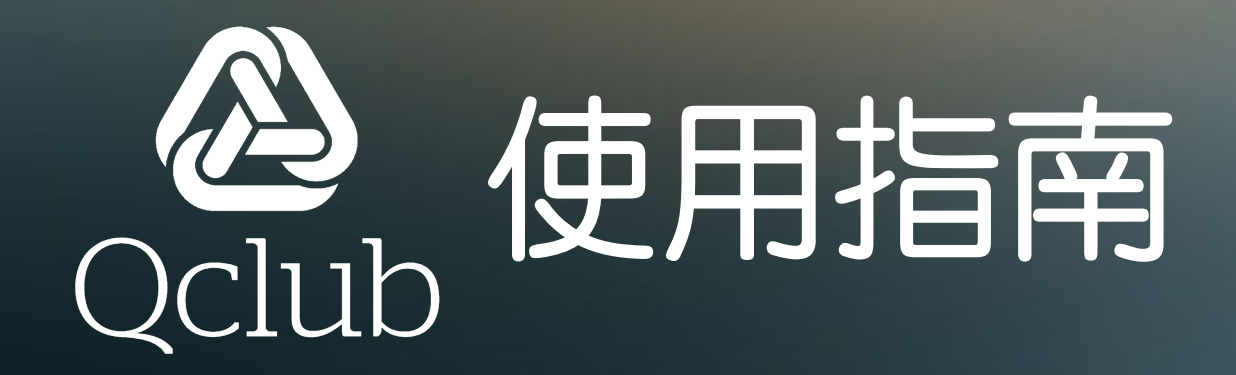

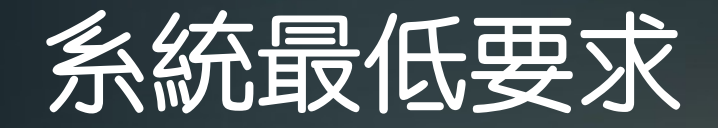

## iOS 13.0 或 Android 8.0

# 開啟通知訊息

#### Qclub需要開啟通知訊息 否則將會有系統錯誤訊息提示 或不能登入錯誤

可以按照以下步驟開啟

| 09:56 |                                                                                                    |
|-------|----------------------------------------------------------------------------------------------------|
|       |                                                                                                    |
| ft    | QCIUD                                                                                                    |
| 密一    | "Qclub" Would Like to Send<br>You Notifications<br>Notifications may include alerts,<br>sounds and icon badges. These can be<br>configured in Settings. |
|       | Don't Allow Allow                                                                                                    |
|       |                                                                                                    |
|       | 需要幫助                                                                                                    |

Copyright ©2021 Ascitus Limited

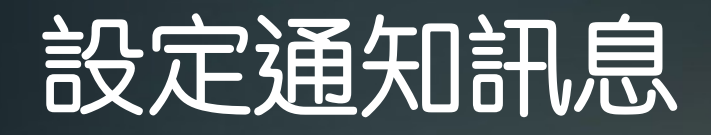

首先完全關閉Qclub手機程 式,然後按以下圖示開啟 " 設定"

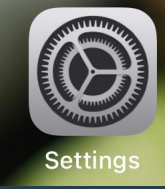

### 向下掃直至找到 Qclub

|                    | 設定         |   |
|--------------------|------------|---|
| •                  | PowerPoint | > |
| <u>6</u>           | Price      | > |
| Canon              | PRINT      | > |
| <b>(</b>           | protaxi    | > |
| pulse <sup>,</sup> | Pulse      | > |
|                    | Qclub      | > |

#### 然後找到 "通知" 的設定

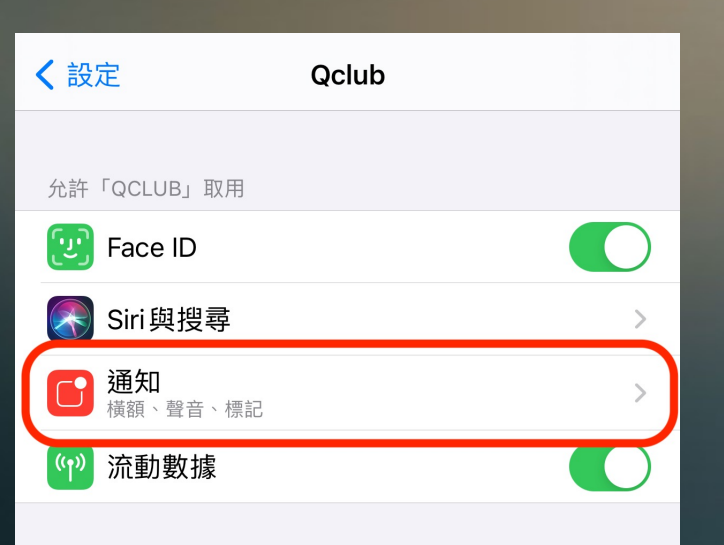

### 最後開啟程式通知

| Qclub | 通知   |           |
|-------|------|-----------|
| 允許通知  |      |           |
| 提示    |      |           |
| 9:41  | 通知中心 | 1茶 65     |
| 朝正童山  | 通知中心 | 快殺        |
| 橫額樣式  |      | 暫時 >      |
| 聲音    |      |           |
| 標記    |      |           |
| 選項    |      |           |
| 顯示預覽  | 大度   | 恩是(預設值) > |
| 通知分組  |      | 自動>       |

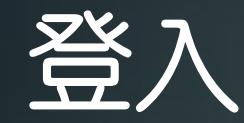

密碼是香港身分證頭五位 如身分證號碼是 A123456(7) 密碼就是A1234

| 09:57           |  |
|-----------------|--|
| Qclub<br>代理人號碼  |  |
| <u>密碼</u><br>登入 |  |
| 需要幫助            |  |

登入名稱是 6 位數字 宏利代理人編號 如345678

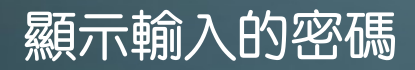

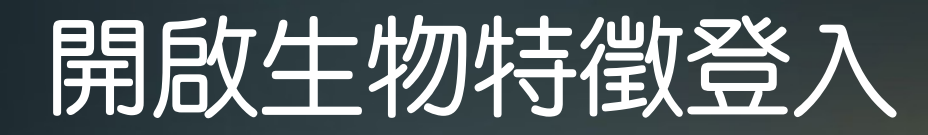

### 如電話支援生物特徵(FaceID/TouchID) 可以選擇使用

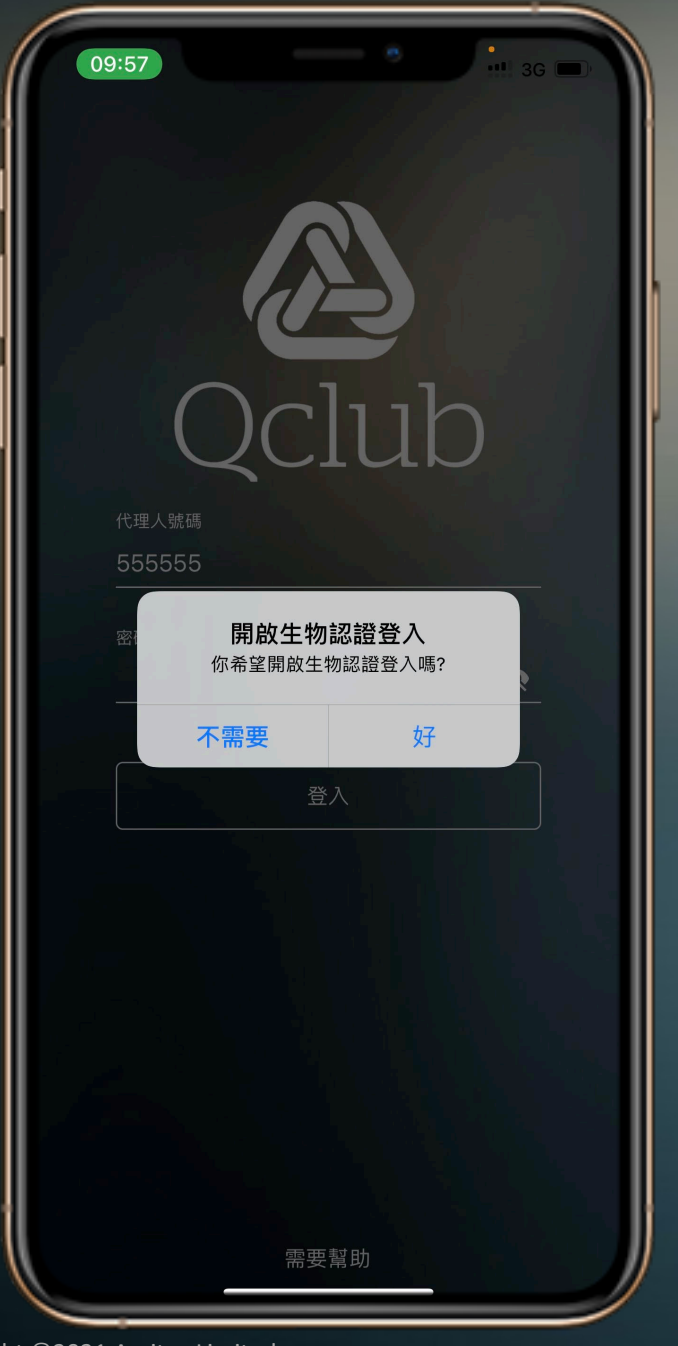

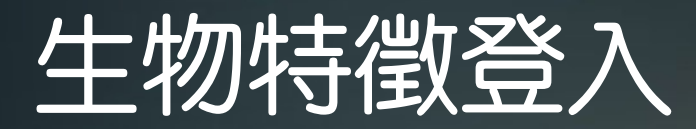

| 10:39    | 46 |
|----------|----|
| 密碼<br>登入 |    |
| 使用生物認證登入 |    |
| 需要幫助     |    |

開啟後可以使用 生物特徵快速登入

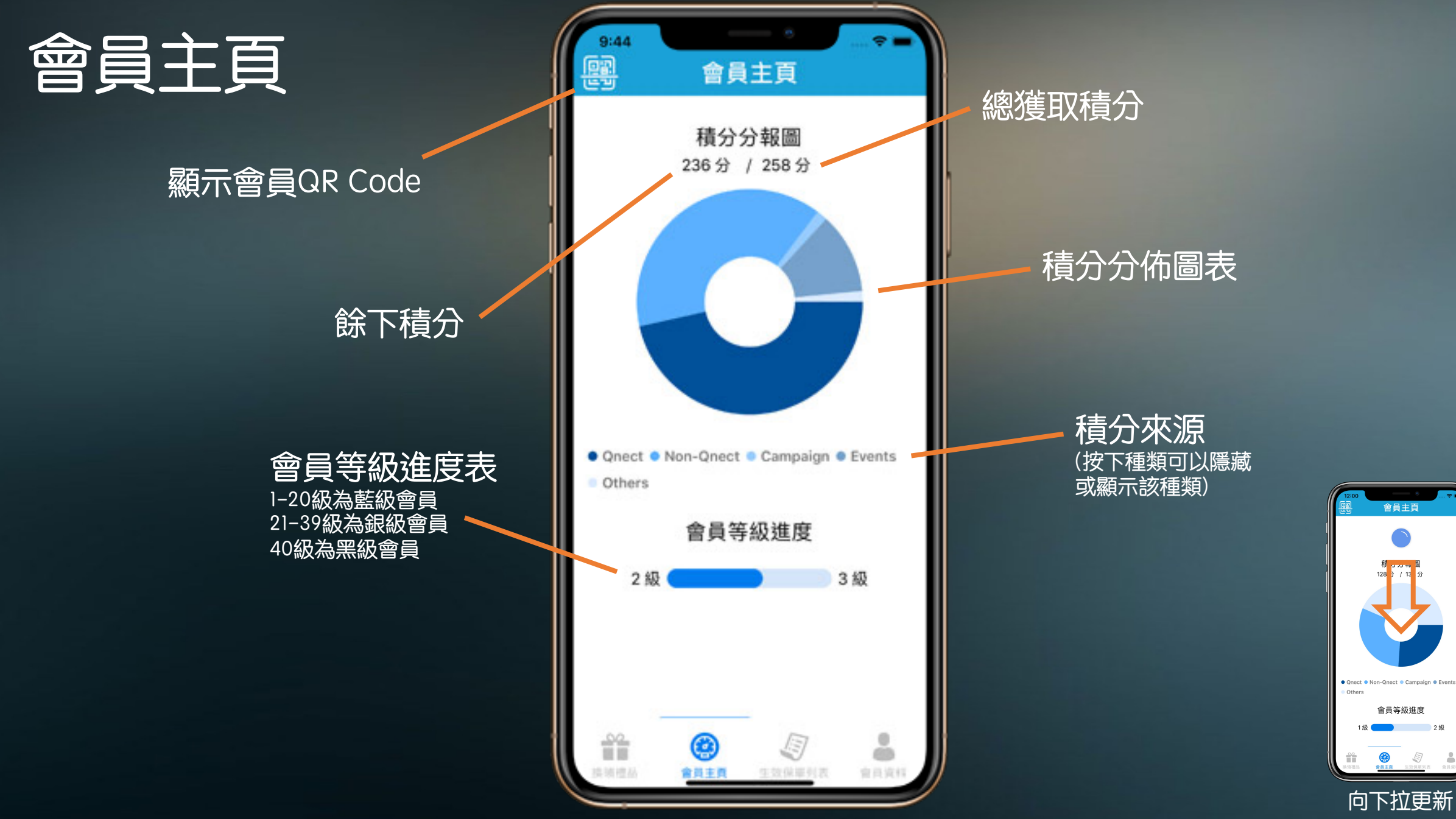

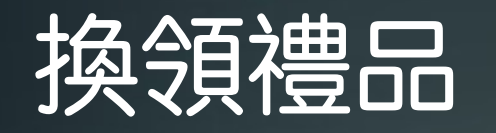

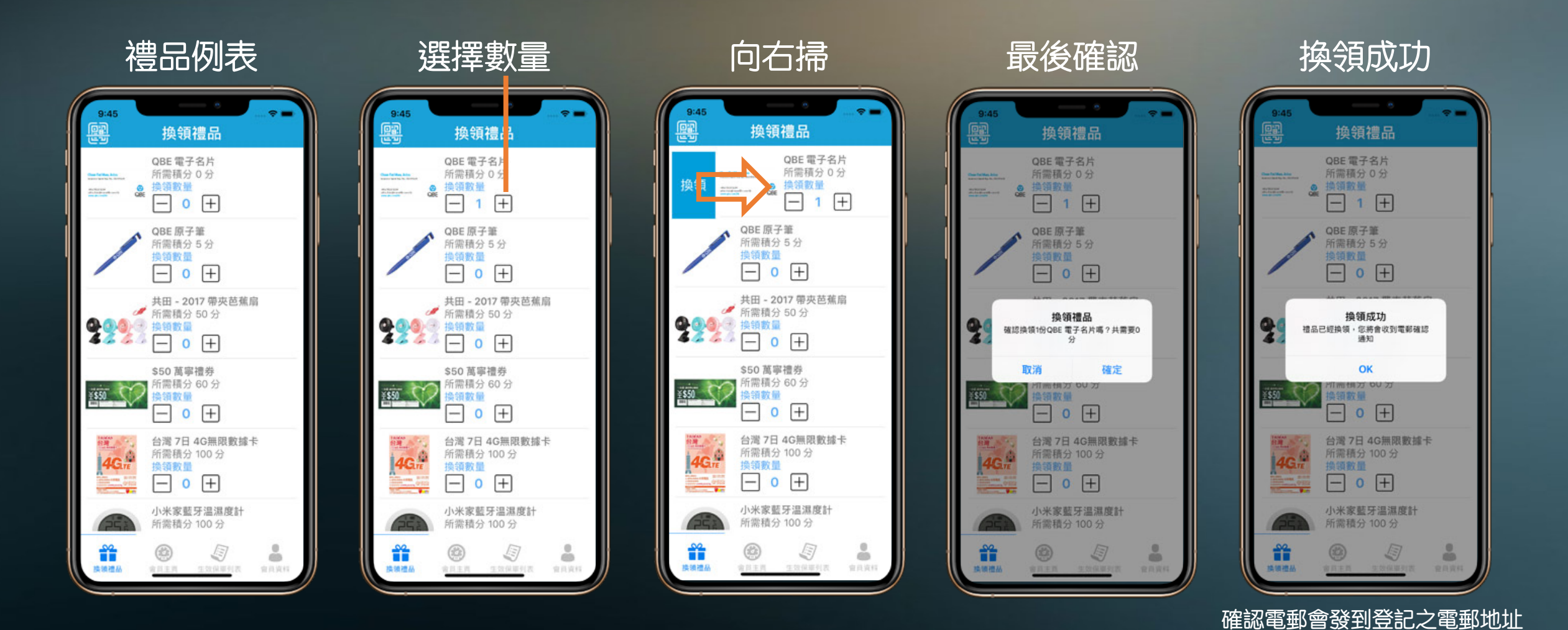

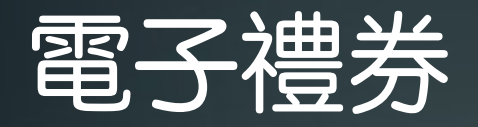

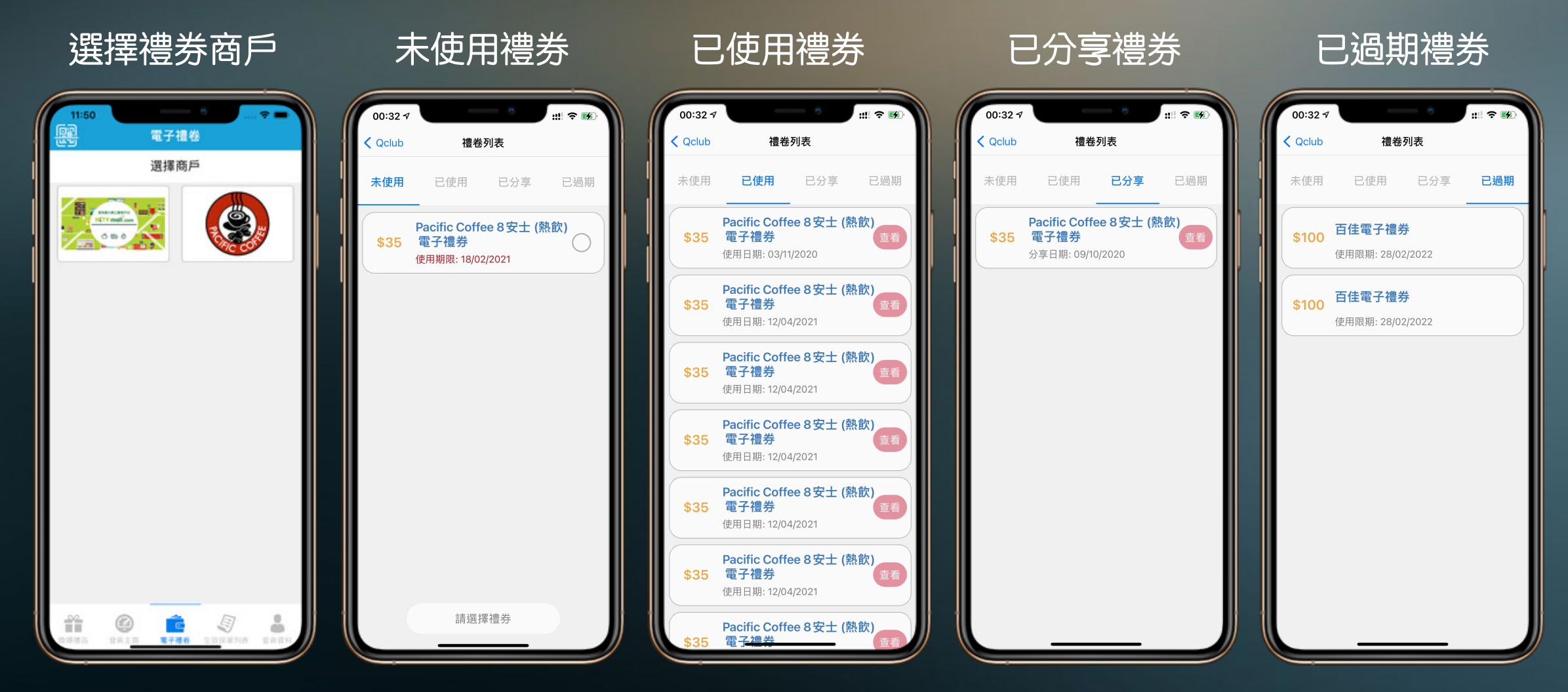

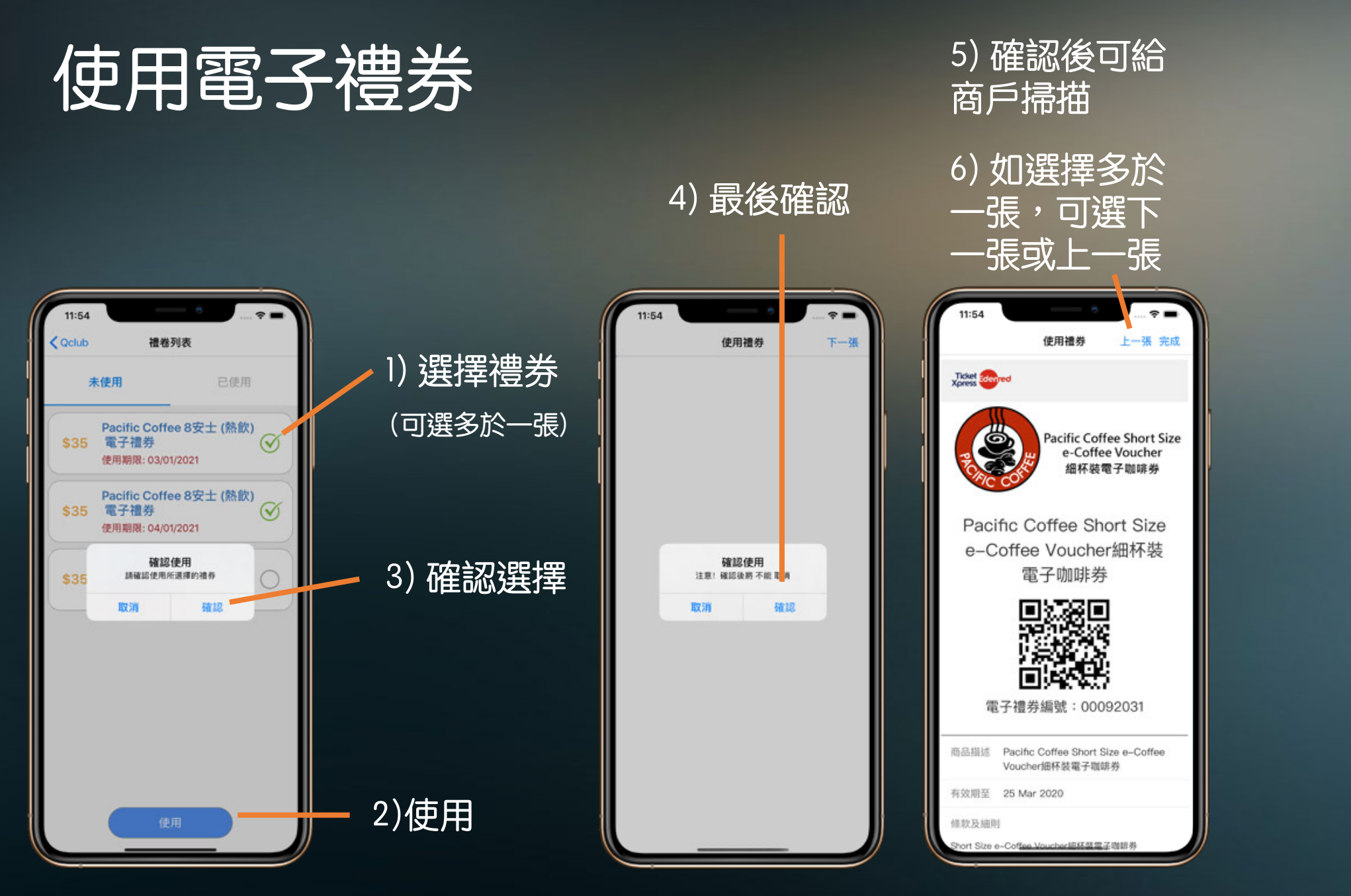

如果選擇取消使 用,則禮券不會 被記錄為使用。 而禮券不會顯示

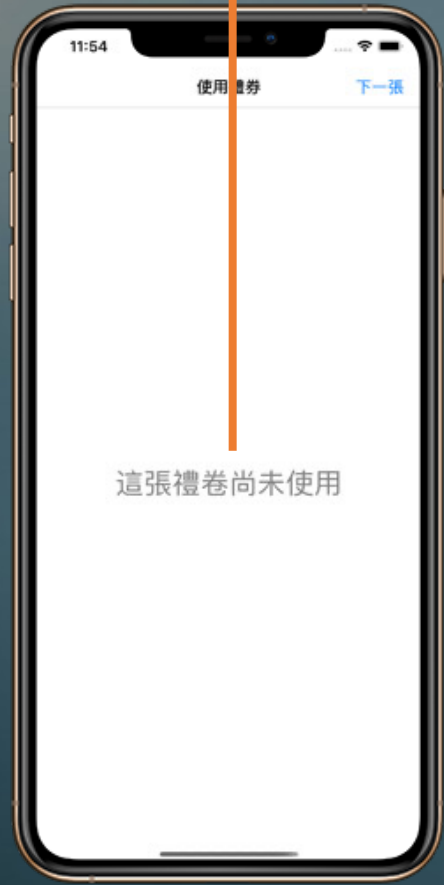

# 查看已使用之電子禮券 (HKTVmall)

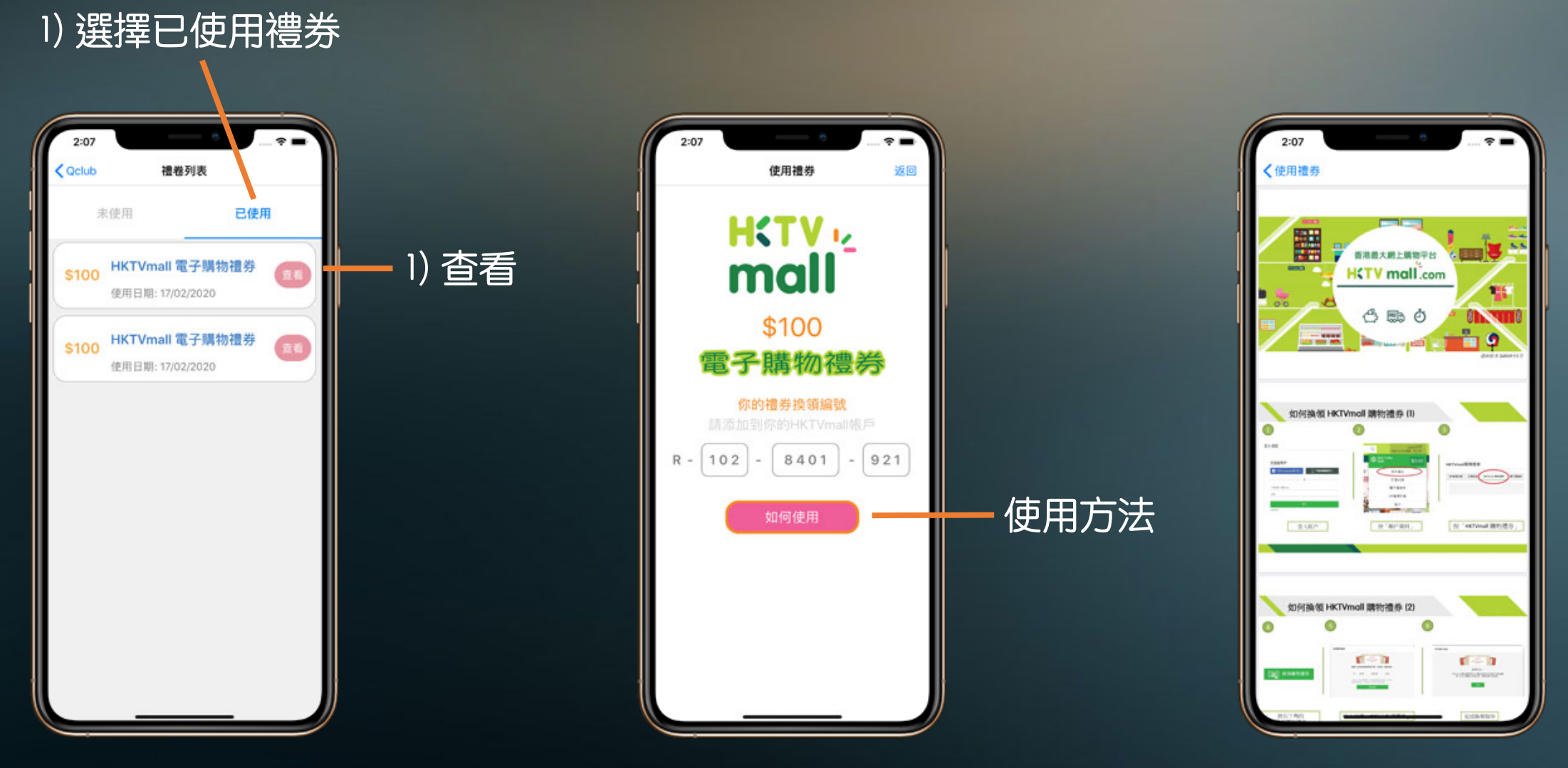

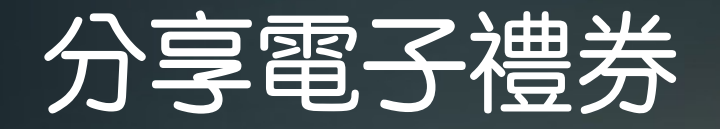

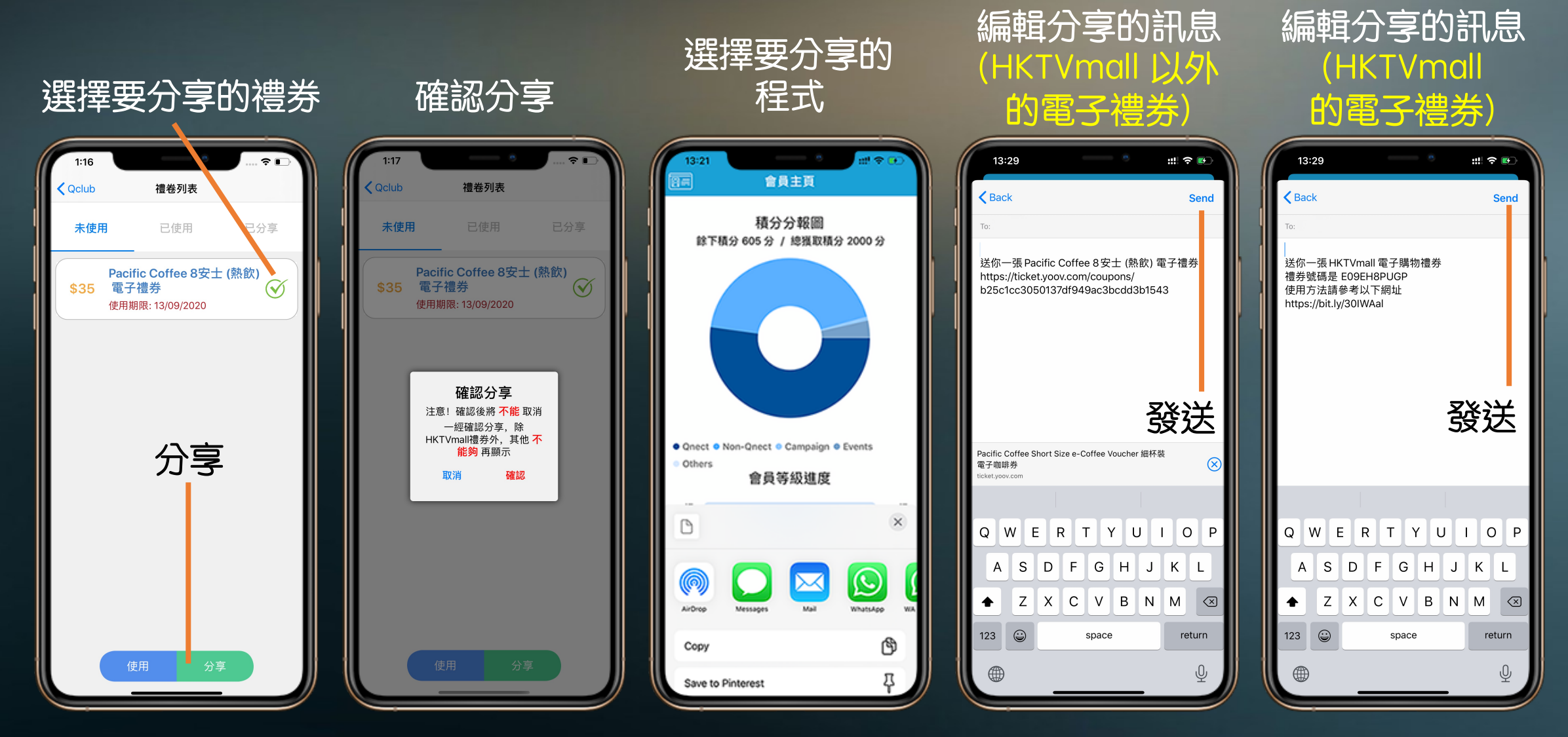

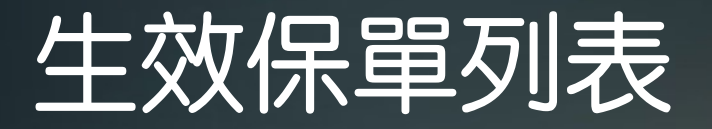

**搜尋列** 搜尋條件: 保單號碼 持有人姓名 保險產品如Travel、Motor OS - 逾期未繳保單 RN - 將到期保單

#### 逾期未繳保單標示

(逾期未繳的保單可以是其他 保單年份,詳請可參考Qnect 內的月結單或向關係經理查 詢)

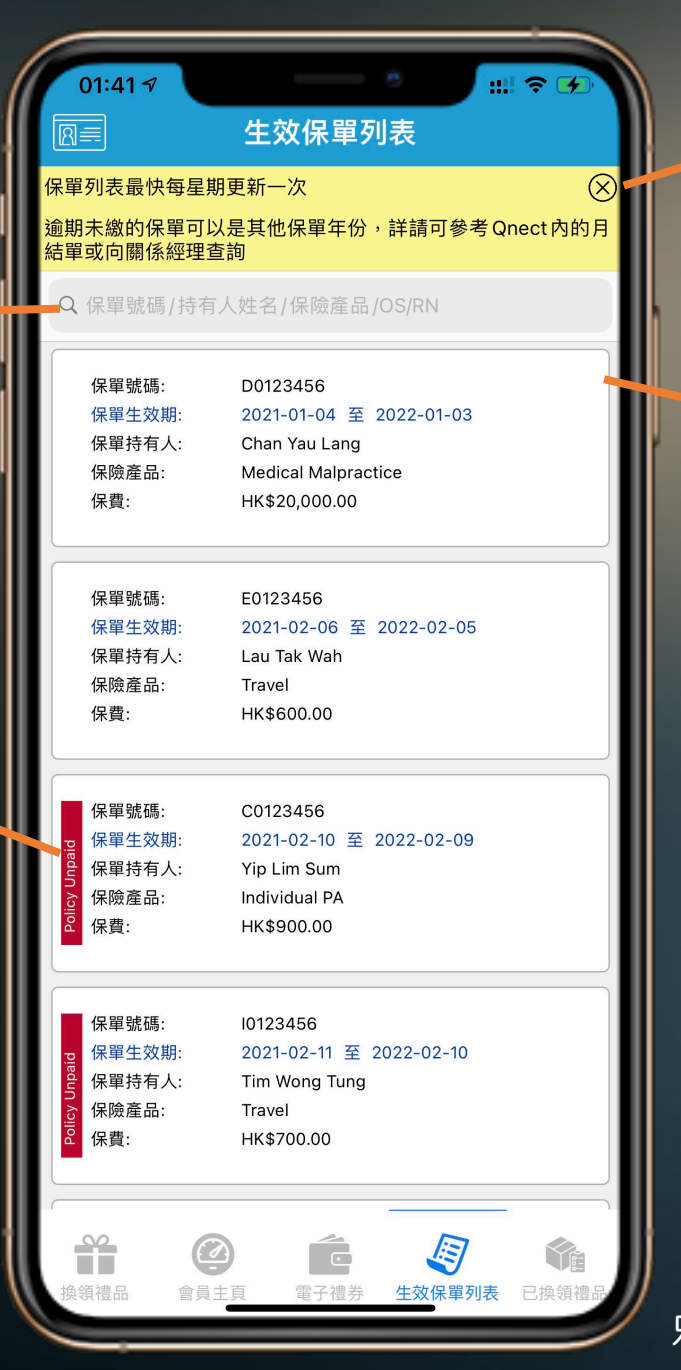

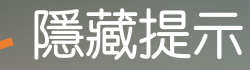

#### 將到期保單標示 <sup>到期日60天前會顯示</sup>

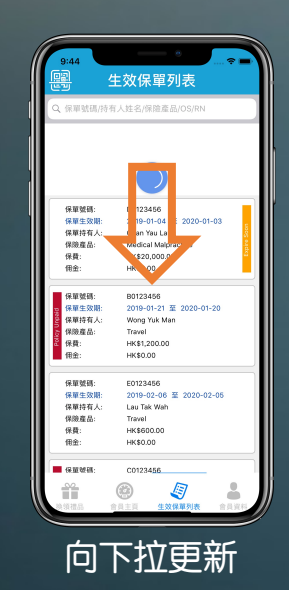

只有尚未到期之保單會顯示在列表

# 已換領禮品列表

### 已換領禮品圖片

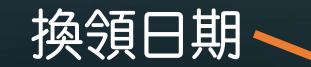

| 01:34 -7                         | 6                                |
|----------------------------------|----------------------------------|
|                                  |                                  |
| x 3                              | foodpanda × 1                    |
| HKTVmall \$200 電<br>子購物禮券        | foodpanda \$50<br>禮券             |
| JUL<br>16                        |                                  |
| <mark>⊚</mark> x 1<br>foodpanda  | PARKOSHOP X 1                    |
| foodpanda \$50<br>禮券             | \$200百佳電子禮券                      |
| JUN   11                         | JUN<br>10                        |
| × 1                              | × 1                              |
| Pacific Coffee 8安<br>士 (熱飲) 電子禮券 | Pacific Coffee 8安<br>士 (熱飲) 電子禮券 |
|                                  |                                  |
|                                  | ê 🦉 📬 📗                          |
| 換領禮品 會員主頁 電子                     | 子禮券 生效保單列表 已換領禮品                 |

換領數量

換領扣除積分

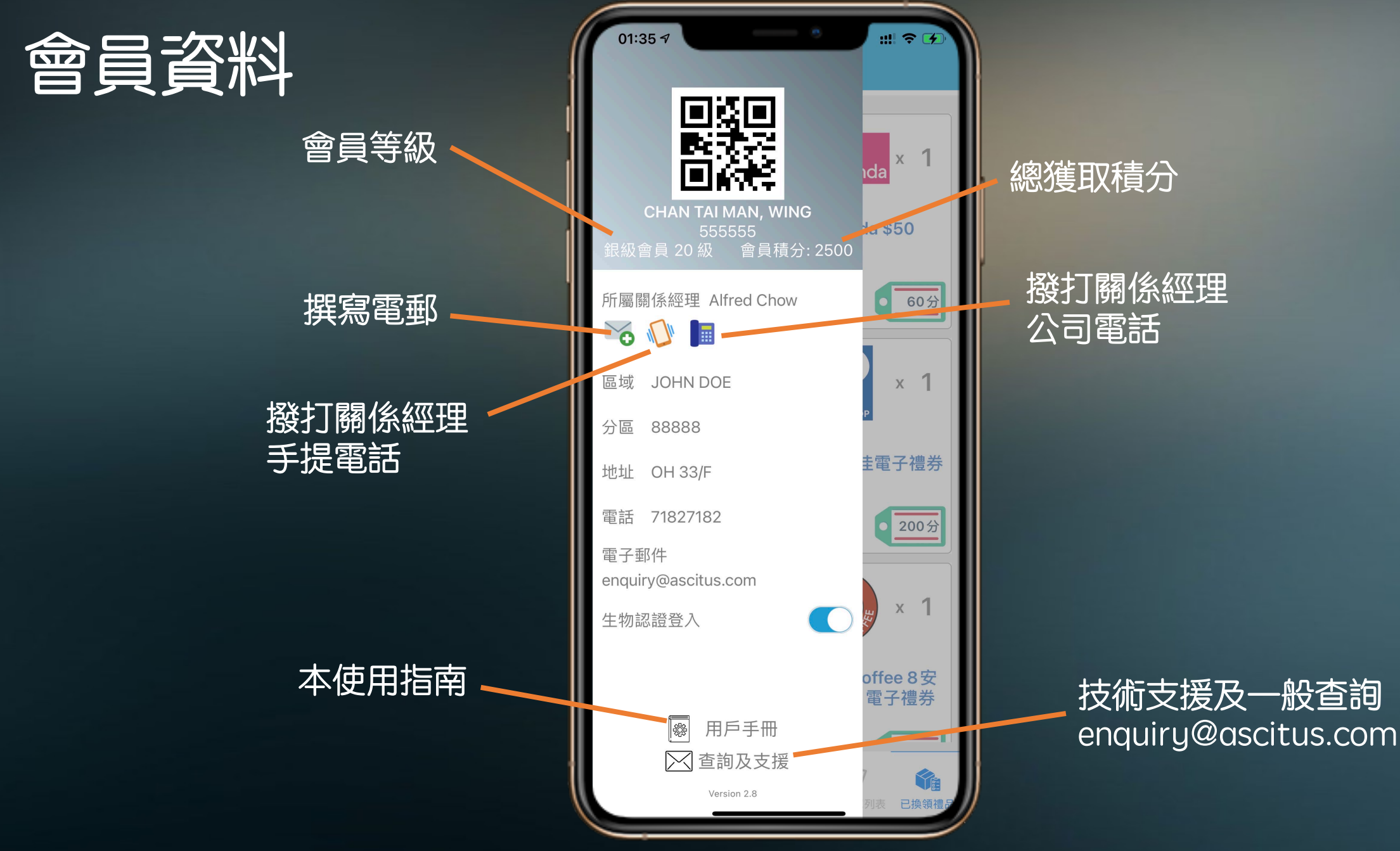